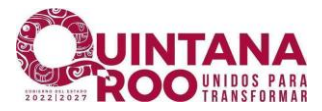

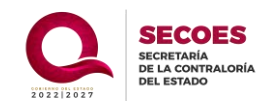

## MANUAL DEL USUARIO

# Sistema de Votación para la elección de integrantes de comités

## de integrantes de Comités

# (SIVEIC)

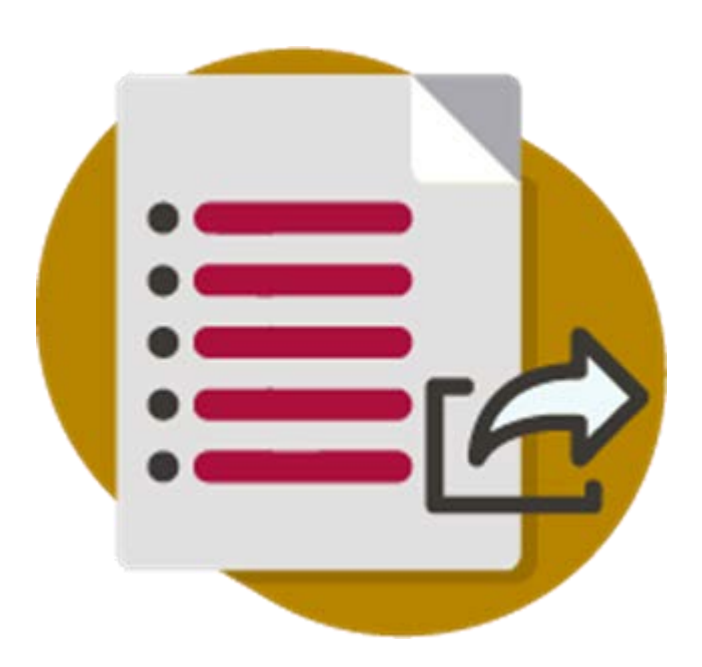

Página 1 de 10

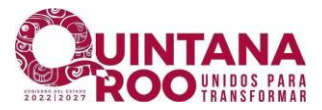

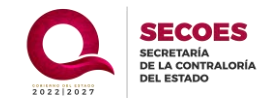

### Índice

| Votaciones                                            | 3       |
|-------------------------------------------------------|---------|
| Página de Votación                                    | 3       |
| Formulario de Votación                                | 5       |
| Determinación de candidatos en el Sistema de Votación | para la |
| Elección de Integrantes de Comités (SIVEIC)           | 9       |
| Consulta de Resultados                                | 10      |

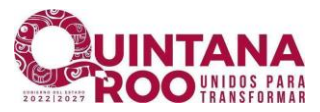

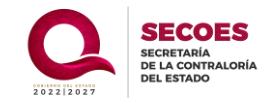

#### Votaciones

Para ingresar al sitio donde realizará su voto es necesario ingresar al siguiente enlace: <u>https://siveic.qroo.gob.mx/</u> en el navegador de su preferencia

#### Página de Votación

Se mostrará la siguiente página, donde la persona servidora pública deberá ingresar su CURP para comenzar con el proceso de votación correspondiente.

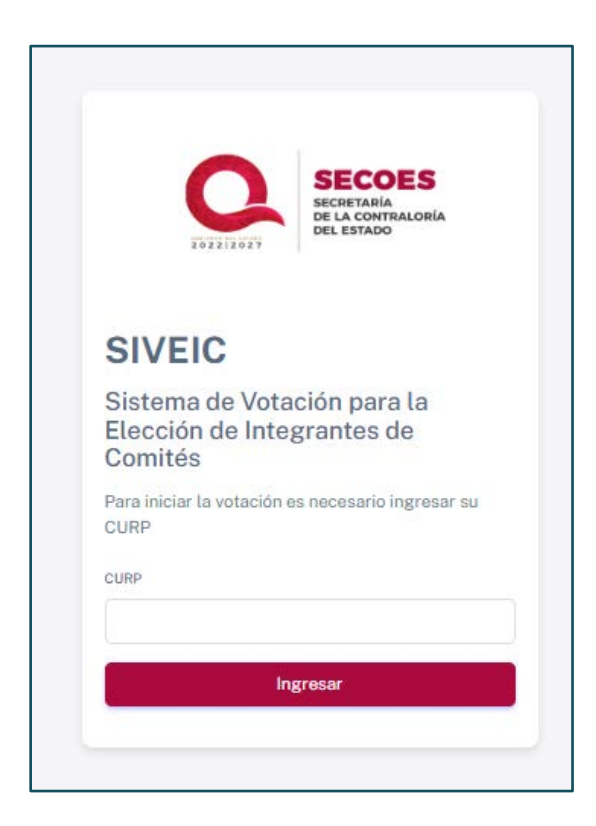

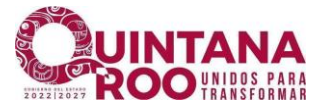

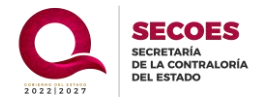

A continuación, se mostrará la siguiente página, donde podrá ver dos botones: uno titulado "*Primera Ronda*" y otro "*Segunda Ronda*". En todo momento, uno de los botones estará habilitado y el otro bloqueado, según las fechas asignadas para el concurso. Si desea regresar al apartado principal, simplemente deberá hacer clic en el botón "*Cerrar Sesión*".

|                                                                                                    | Cerrar Sesión                                                                                                    |
|----------------------------------------------------------------------------------------------------|----------------------------------------------------------------------------------------------------|
| OM-Alan Be                                                                                                    | Bienvenido<br>rnardo Castillejos Torres                                                                                                    |
| ue con motivo de las reformas Constitucionales en materia de combate a la corru<br>evaron a la expedición de la Ley General del Sistema Nacional Anticorrupción,<br>ntre otros objetivos, tiene la de establecer las acciones permanentes que aseg<br>inimas para que todo Órgano del Estado mexicano establezca políticas eficaces   | upción, publicadas en el Diario Oficial de la Federación el veintisiete de mayo del año dos mil quince<br>publicada en el citado medio oficial con fecha dieciocho de julio del año dos mil dieciséis; la cual<br>guren la integridad y el comportamiento ético de los servidores públicos, así como crear las bases<br>de ética pública y responsabilidad en el servicio público. |
| ue de conformidad con los artículos 109, fracción III, de la Constitución Política<br>ey General de Responsabilidades Administrativas; y 5 de la Ley del Sistema A<br>mpleos, cargos o comisiones deberán observar los principios de legalidad,<br>conomía, integridad, disciplina, transparencia, eficacia y competencia por mérito, | de los Estados Unidos Mexicanos; 5 de la Ley General del Sistema Nacional Anticorrupción; 7 de la<br>inticorrupción del Estado de Quintana Roo, todos los servidores públicos en el desempeño de su<br>objetividad, profesionalismo, honradez, lealtad, imparcialidad, eficiencia, equidad, transparencia<br>que rigen su actuar en la Administración Pública.                     |
| I COEPCI se constituye como un cuerpo colegiado de servidores públicos de la<br>tegridad pública, para lograr una mejora constante del clima y cultura organizac<br>e Integridad y demás lineamientos o protocolos y, resolver respecto a las co<br>nplementando acciones permanentes que fortalezcan su comportamiento ético.        | os distintos niveles jerárquicos dentro de las instituciones, cuya finalidad es promover la ética y l<br>cional, dar tratamiento a los señalamientos por desviaciones al Código de Ética, de Conducta, Regla<br>nsultas por posibles conflictos de interés, impulsando la integridad de los servidores públicos e                                                                  |
| Primera Ronda                                                                                                    | Segunda Ronda                                                                                                    |

En caso de haber realizado anteriormente la votación de la primera o

segunda, aparecerá la siguiente ventana emergente:

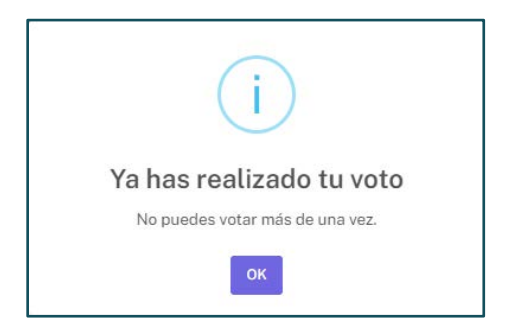

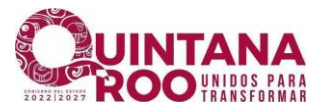

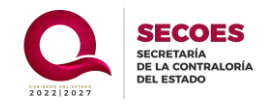

#### Formulario de Votación

Si la persona servidora pública aún no ha emitido su voto, será redirigido al formulario correspondiente, como se muestra en la siguiente imagen. Es importante recordar que estas votaciones se realizan para seleccionar a los representantes de cada grupo en su institución. Al hacer clic en el campo de selección, se desplegarán las opciones de las personas servidoras públicas candidatos, entre las cuales deberá elegir a quienes desee otorgar su voto.

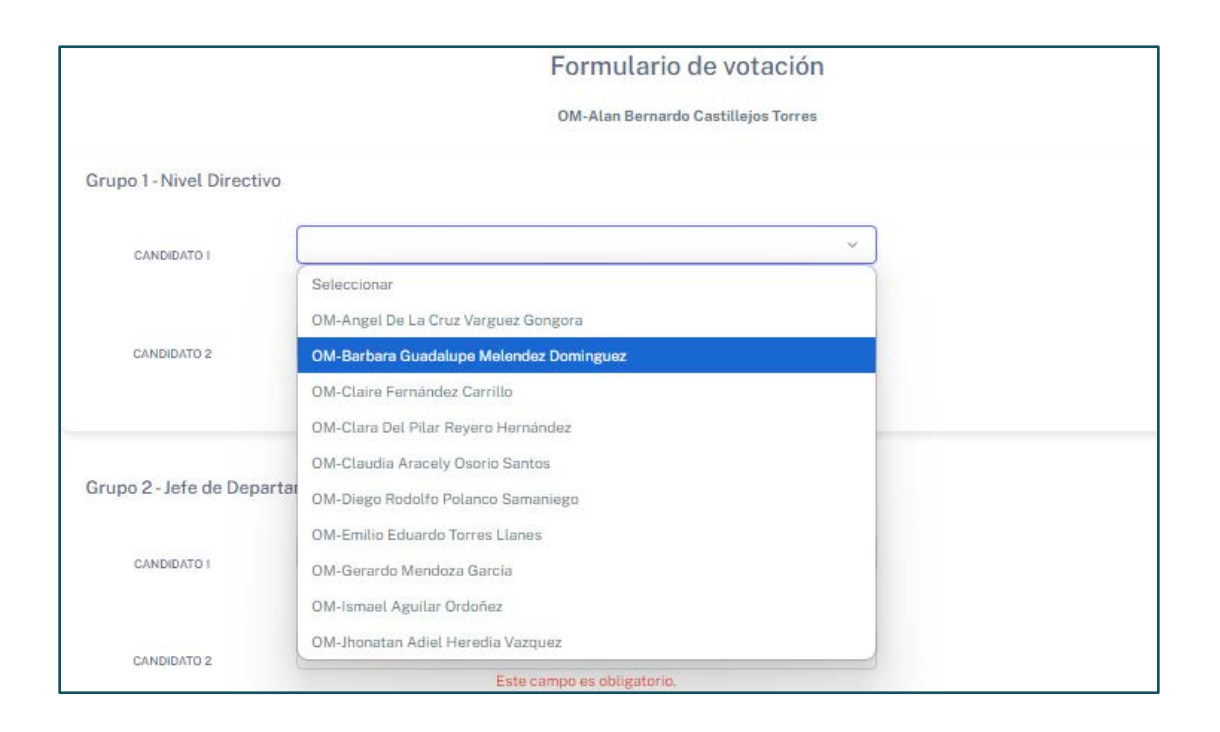

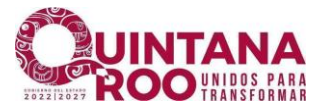

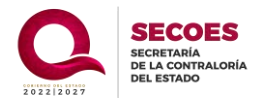

Una vez seleccionadas las personas servidoras públicas candidatas, deberá confirmar su elección haciendo clic en el botón **"Enviar votación"**. Si desea cambiar un solo candidato, puede hacer clic sobre el nombre seleccionado en ese grupo, lo que desplegará nuevamente la lista de opciones. Si necesita modificar todos o la mayoría de sus selecciones, puede hacer clic en el botón **"Limpiar campos"** para reiniciar el proceso de selección.

|                           | Formulario de votación                         |  |
|---------------------------|------------------------------------------------|--|
|                           | OM-Alan Bernardo Castillejos Torres            |  |
| Grupo 1 - Nivel Directivo |                                                |  |
| CANDIDATO 1               | <ul> <li>Este campo es obligatorio.</li> </ul> |  |
| CANDIDATO 2               | <ul> <li>Este campo es obligatorio.</li> </ul> |  |
| Grupo 2 - Jefe de Departa | mento                                          |  |
| CANDIDATO 1               | Este campo es obligatorio.                     |  |
| CANDIDATO 2               | <ul> <li>Este campo es obligatorio.</li> </ul> |  |
| Grupo 3 - Personal Opera  | tivo                                           |  |
| CANDIDATO 1               | Este campo es obligatorio.                     |  |
| CANDIDATO 2               | Este campo es obligatorio.                     |  |
| CANDIDATO 3               | <ul> <li>Este campo es obligatorio.</li> </ul> |  |
|                           | Enviar votación Limpiar campos                 |  |

Página 6 de 10

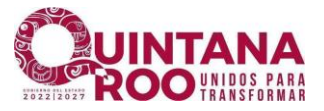

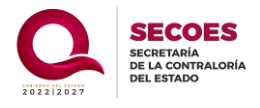

En caso de haber seleccionado dos personas servidoras públicas candidatos con el mismo nombre se le mostrará el siguiente mensaje en color rojo con el nombre de los participantes que se encuentran repetidos y al intentar enviar su votación también le mostrará el error.

| lupe Melenc  | lez Dominguez |                                                      | ~                                                    |
|--------------|---------------|------------------------------------------------------|------------------------------------------------------|
| ilupe Melenc | dez Dominguez |                                                      | ~                                                    |
|              | alupe Melenc  | alupe Melendez Dominguez<br>alupe Melendez Dominguez | alupe Melendez Dominguez<br>alupe Melendez Dominguez |

Una vez que haya terminado de seleccionar a las personas servidoras públicas candidatos por quienes desea votar, haga clic en el botón "**Enviar votación**" para confirmar su elección.

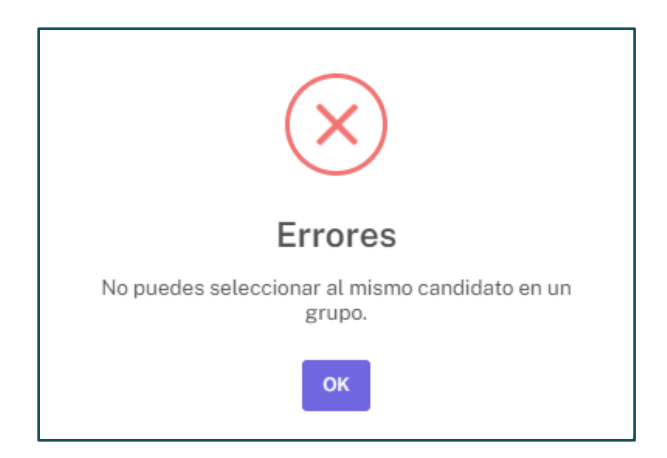

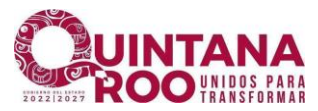

Coordinación de Tecnologías de la Información

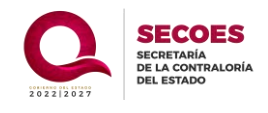

Manual del Usuario - SIVEIC

|                         | Formulario de v                         | otación                                                                                                    |  |
|-------------------------|-----------------------------------------|----------------------------------------------------------------------------------------------------|--|
|                         | OM-Angel De La Cruz Var                 | quez Gongora                                                                                                    |  |
| irupo 1 - Nivel Directi | vo                                      |                                                                                                    |  |
| CANDIDATO 1             | OM-Angel De La Cruz Varguez Gongora     |                                                                                                    |  |
| CANDIDATO 2             | OM-Barbara Guadalupe Melendez Dominguez | ×                                                                                                    |  |
| irupo 2 - Jefe de Depa  | artamento                               |                                                                                                    |  |
| CANDIDATO 1             | OM-Cecilio Itza Poot                    | ~                                                                                                    |  |
| CANDIDATO 2             | OM-Bernardo May Pat                     | ~ (1000)<br>(1000)<br>(100)<br>(1000)<br>(1000)<br>( |  |
| irupo 3-Personal Op     | perativo                                |                                                                                                    |  |
| CANDIDATO 1             | OM-Angel Josue Jimenez Olmedo           | *                                                                                                    |  |
| CANDIDATO 2             | OM-Adrián Esteban Coba Novelo           | ~                                                                                                    |  |
| CANDIDATO 3             | OM-Benjamin Castro Castañeda            | ~                                                                                                    |  |
|                         | Enviar votación Limpiar campos          |                                                                                                    |  |
|                         | English compos                          |                                                                                                    |  |

Al enviar su votación podrá visualizar por medio de una ventana que su

voto ha sido registrado exitosamente y en seguida le redirigirá a la ventana de agradecimiento por su participación.

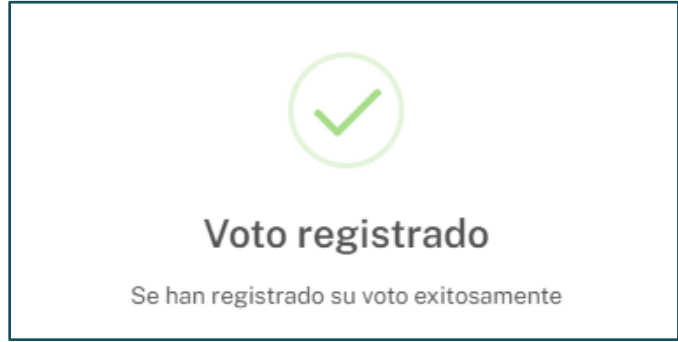

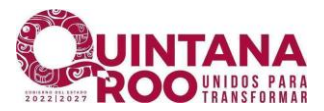

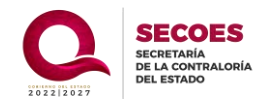

|                                                      | ¡Gracias por votar!                                                                                                    |
|------------------------------------------------------|----------------------------------------------------------------------------------------------------|
| Para consultar la inform<br>encargado en su instituc | ación sobre los integrantes del COEPCI o para resolver dudas relacionadas con el proceso de votación, se recomienda solicitar información al enlac<br>ión o revisar los resultados en la página oficial institucional. |
|                                                      | Volver al inicio                                                                                                    |
|                                                      |                                                                                                    |

### Determinación de candidatos Sistema de Votación para la Elección de Integrantes de Comités (SIVEIC)

Las personas servidoras públicas participantes con mayor posibilidad de formar parte del comité en el *sistema de votación para la Elección de integrantes de Comités*, son seleccionados principalmente en función de la cantidad de votos recibidos. Sin embargo, en caso de empate (cuando dos o más participantes obtienen la misma cantidad de votos), el sistema desempata automáticamente considerando el orden en que los registros fueron recibidos, esto significa que el candidato cuyo registro fue el primero en ingresar al sistema tendrá prioridad.

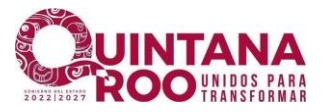

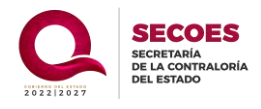

#### **Consulta de Resultados**

Para consultar la información sobre los integrantes del **COEPCI** o para resolver dudas relacionadas con el proceso de votación, se recomienda solicitar información al enlace encargado en su institución o revisar los resultados en la página oficial institucional.